## **Table of Contents**

/

| Supports Dynamic Site Configuration | 1 |
|-------------------------------------|---|
| Dynamic Site Policy                 | 1 |
| How To Issue Dynamic Card           | 3 |

## **Supports Dynamic Site Configuration**

Suprema officially supports Suprema Mobile Access Dynamic Site from BioStar 2.8.9.

|           |                       | Site Type                         | DYNAMIC                                          |
|-----------|-----------------------|-----------------------------------|--------------------------------------------------|
| Site Type | DYNAMIC               | Dent.                             | Difference                                       |
| Port      | 443                   | • Port                            | 443                                              |
|           |                       | • Email                           | yu1yu@supr                                       |
|           |                       |                                   | Cop                                              |
|           | - Site Type<br>- Port | • Site Type DYNAMIC<br>• Port 443 | Site Type     DYNAMIC     Port     443     Email |

## **Dynamic Site Policy**

- **Dynamic Site** allows you to reissue, revoke, or discontinue mobile access cards or specify the expiration date of it. It deducts credits according to the period of use or devices. Dynamic can be used in gyms, libraries, or shared facilities where it provides membership services.
- The BioStar 2 server needs to be connected to the Internet and run **ONLY** when issuing or deleting a Dynamic Card.
- Mobile devices for which Dynamic Cards have been issued must ALWAYS be connected to the Internet. In unavoidable cases, a maximum exception time of 5 minutes is allowed, but after that, it will be marked as network disconnected and the access card cannot be used.
- There is only one site that can be registered in BioStar 2> Settings> Mobile Access. Dynamic Site and Regular Site cannot be connected together in one BioStar 2 server.
- If you create a Dynamic Site on Airfob Portal, you can issue a Suprema Mobile Access card for free for **1 MONTH** without purchasing a license. When the free trial period has expired, and if you have not purchased a separate credit for the Dynamic Site, you will be notified as follows:
  - BioStar 2 : Alert message will show if administrator tries to issue or delete mobile access card. (The site is currently under payment required status. Please change the site's credit from the Airfob Portal and try again.)
  - Airfob Portal : Free usage period expiration email sent to Dynamic Site administrator account.
  - Airfob Pass : Card issued at Dynamic Site is changed now to suspended.

• The credit deduction method of Dynamic site is different from Regular.

| <b>Card Issuance Limitation</b> | Unlimited                                                        |
|---------------------------------|------------------------------------------------------------------|
| <b>Credit Deduction Policy</b>  | 1 Credit deduction per device registered                         |
| Billing Method                  | Monthly *Contact Sales Representative for further details.(Link) |

- Detailed description about difference between Dynamic Site and Regular Site:Related Article
  - If the dynamic site is connected, when the Mobile Access Card is issued, the message about credit deduction is **NOT** confirmed. (Same for both issuing directly from the user page and issuing through CSV.)
  - If the dynamic site is connected, you must enter the expiration date of the Mobile Access Card.
  - When batch issuing a Mobile Access Card for a Dynamic Site through CSV Import, the import **FAILS** if there is no information about **the start and end date of the validity period for the card**.

| user_id name department user_title phone email user_groustart_datetime expiry_datetime mobile_start_datetime mobile_expiry_datetime     |            |
|----------------------------------------------------------------------------------------------------|------------|
|                                                                                                    | csn_mobile |
| 1 Administrator All Users 1/1/2001 0:00 12/31/2030 23:59                                                                                |            |
| 2 Suprema Mobile Access Test Suprema Test Engineer jhlee2@sup All Users 1/1/2001 0:00 12/31/2030 23:59 12/31/2020 14:14 3/18/2023 14:14 | 2          |

After creating a dynamic site, even if a device is added, the credit is verified as 0. Even if the credit is 0, you CAN proceed with issuing and authenticating a Mobile Access Card for the Dynamic Site for free for 1 MONTH.

| Portal                  |               |                   |
|-------------------------|---------------|-------------------|
|                         | License       |                   |
| Current Site<br>Dynamic | Credit Status | Device Status     |
| (O) Users ~             | Credit        | Registered Device |
| Registered Device ~     | U             | - <b>-</b>        |
|                         |               |                   |

## How To Issue Dynamic Card

**Step 1**> Go to the Airfob Portal and create a Dynamic Site. (Airfob Portal : https://mc.mocainc.com/signin)

How to create Airfob Portal Site (Related Article)

| ama |                                                                                                    |
|-----|----------------------------------------------------------------------------------------------------|
|     | Site Settings                                                                                                    |
|     | Please configure the site settings considering<br>the site characteristics. Site can be configured<br>to use only one type of card. |
|     | Dynamic                                                                                                    |
|     | Back Create →                                                                                                    |

**Step 2**> Go to BioStar 2 > Settings > Mobile Access and connect with your Dynamic Site you created at **Step 1**.

| Mobile Acces  | 5                         |             |           |                        |            |       |
|---------------|---------------------------|-------------|-----------|------------------------|------------|-------|
| General       |                           |             |           |                        |            |       |
| Mobile Acces  | s Setting 🚺 Use           |             | Site Type | DYNAMIC                |            |       |
| - Domain      | https://api.mc.suprema.io |             | • Port    | 443                    |            |       |
| Site ID       | 2834                      |             | • Email   | testtest@testemail.com |            |       |
| Password      |                           |             |           | Connect                |            |       |
| Device Regist | ration Device ID          | Device Name |           | Device Group           | IP Address | + Add |
|               |                           |             | Not found |                        |            |       |
|               |                           |             |           |                        |            |       |

**Step 3**> Go to BioStar 2 > Settings > Mobile Access and add your device which supports Suprema Mobile Access.

2024/01/03 19:40

4/7

| Mobile Access             |                     |                                |                        |              |               |    |       |
|---------------------------|---------------------|--------------------------------|------------------------|--------------|---------------|----|-------|
| General                   |                     |                                |                        |              |               |    |       |
| Mobile Access Setting  Us | Se                  | - Site Type                    |                        |              |               |    |       |
| Domain     https://       | //api.mc.suprema.io | - Port                         | 443                    |              |               |    |       |
| • Site ID 2834            |                     | - Email                        | testtest@testemail.com |              |               |    |       |
| Password                  |                     |                                | Connect                |              |               |    |       |
| Device Registration       | Device ID Devic     | e Name                         |                        | Device Group | IP Address    |    | + Add |
|                           | 802 BioLite N2 802  | BioLite N2 802 (192.168.8.195) |                        |              | 192.168.8.195 | 0. |       |

- Confirm your device is right model and right firmware version.
- Related Article: Supported Devices List of Mobile Access
- Device list in the Airfob Portal will be automatically updated.

| Portal                  |                    |            | HI, Laney |
|-------------------------|--------------------|------------|-----------|
|                         | 15 ~ < 1 / 1       | •          |           |
| Dy                      | Product Name     ^ | Model Name | Device ID |
| Current Site<br>Dynamic | 802                | BLN2-OAB   | 802       |
| (8) Users 🗸             |                    |            |           |
| Registered Device ^     |                    |            |           |
| Registered Devices      |                    |            |           |

**Step 4>** Add a user from the BioStar 2> User menu.

- Essentials: Name and email address
- Optional: User profile image, department, job title information

| BioStar 2     | ) Settings 🖉 Port | ) About (?) Help |                            |                            |        |              |                        |
|---------------|-------------------|------------------|----------------------------|----------------------------|--------|--------------|------------------------|
| DASH<br>BOARD | ← Suprema Mot     | bile Access Te   | est                        | Red Items : Mandatory for  | Supre  | ema Mobile   | Access                 |
| A<br>una      | Information       |                  |                            | Blue Items : Option for Mo | bile A | ccess card   | registration           |
| R             |                   | - Name           | Suprema Mobile Access Test |                            |        | • Email      | cardtest@testemail.com |
| DEVICE        |                   | Department       | Suprema Test               |                            |        | • Title      | Test Engineer          |
| DOOR          |                   | • ID             | 2                          |                            |        | Telephone    |                        |
| m             |                   | - Group          | All Users                  | ,                          | r      | Status       | Active                 |
| ELEVATOR      | /                 | - Period         | 2001/01/01 00:00           | ~ 2030/12/31 23:59         |        |              |                        |
| 0             |                   | Operator Level   | None                       |                            | r      | Access Group |                        |
|               |                   | User IP          |                            |                            |        |              |                        |

**Step 5>** Enroll Mobile Access Card.

- Can choose between manually entering card ID or using random card ID.
- Can choose whether you will refer to profile photo, department and job title. (You can **ONLY** choose when you enroll user with each item.)
- Need to configure validity period for Mobile Access Card in Dynamic Site.

| Enroll Card             |                                      | ×        |
|-------------------------|--------------------------------------|----------|
| Card Type               | CSN Mobile 👻                         |          |
| Registration     Option | Enter Manually                       |          |
| Card ID                 |                                      | - I      |
| Card ID                 | 2 Use User ID                        |          |
| Input Type              | Enter manually                       |          |
| Information             |                                      |          |
| Photo                   | Use Use                              |          |
| Department              | Suprema Test Toggle : Use OR Not Use |          |
| • Title                 | Test Engineer                        |          |
| For Dynamic Cards       |                                      | <b>-</b> |
| Period                  |                                      |          |
| Expiry Period           | +1 Day +7 Days +30 Days +1 Year      |          |
| Period                  | 2020/12/31 14:14 ~ 2023/03/18 14:14  |          |
|                         |                                      | _        |
|                         | Enroll Cancel                        |          |

**Step 6**> After completing the card issuance in BioStar 2, access the Airfob Portal to check if the card issuance was successful.

- **Before Activation** : Mobile Access Card download link is sent to the user and the download has not yet been received.
- Activated : The user has downloaded the Mobile Access Card to the mobile phone.

|           |                     |                                                                       |                                                                                                    |                                                                                                    | III, Laney 🚺                                                                                                    | Ð                                                                                                    |
|-----------|---------------------|-----------------------------------------------------------------------|----------------------------------------------------------------------------------------------------|----------------------------------------------------------------------------------------------------|----------------------------------------------------------------------------------------------------|----------------------------------------------------------------------------------------------------|
| Search    |                     | 15 ~ ( 1 / 1 >                                                        |                                                                                                    | Total Users: 1                                                                                                    | Add User                                                                                                    | 1                                                                                                    |
| User Info |                     |                                                                       | Card ID                                                                                                    | Valid Thru                                                                                                    | Card Status                                                                                                    |                                                                                                    |
|           | ID<br>Name<br>Title | 198288<br>Suprema Mobile Access Test<br>Test Engineer<br>Suprema Test | 2                                                                                                    | Start 2020/12/31 - 14:14<br>Expire 2023/03/18 - 14:14                                                                                    | Before Activation                                                                                                    |                                                                                                    |
|           | Search<br>User Info | Search<br>User Info<br>ID<br>Name<br>Title<br>Department              | Search 15 v ( 1 / 1 )<br>User Info<br>ID 198288<br>Name Suprema Mobile Access Test<br>Title Test Engineer<br>Department Suprema Test | Search 15 ° (1/1)<br>User Info Card ID<br>ID 198288<br>Name Suprema Mobile Access Test<br>Title Test Engineer<br>Department Suprema Test | Search     15 v (1/1)     Total Users:1       User Info     v     Card ID     Valid Thru       ID     198288     Name     Suprema Mobile Access Test     2       Title     Test Engineer     2020/12/31-14:14       Department     Suprema Test     2 | Search     15 v (1/1)     Total Users: 1     Add User       User Info     v     Card ID     Valid Thru     Card Status       ID     198288     Name     Suprema Mobile Access Test     2     Start     2020/12/31-14:14     Before Activation       Title     Test Engineer     Suprema Test     2     Start     2023/03/18-14:14     Before Activation |

**Step 7**> Open the mailbox on your phone and download the Mobile Access Card. There are two ways to download:

- 1. Click the download button in the email. (Related Article)
- 2. Use an activation code. (Related Article)

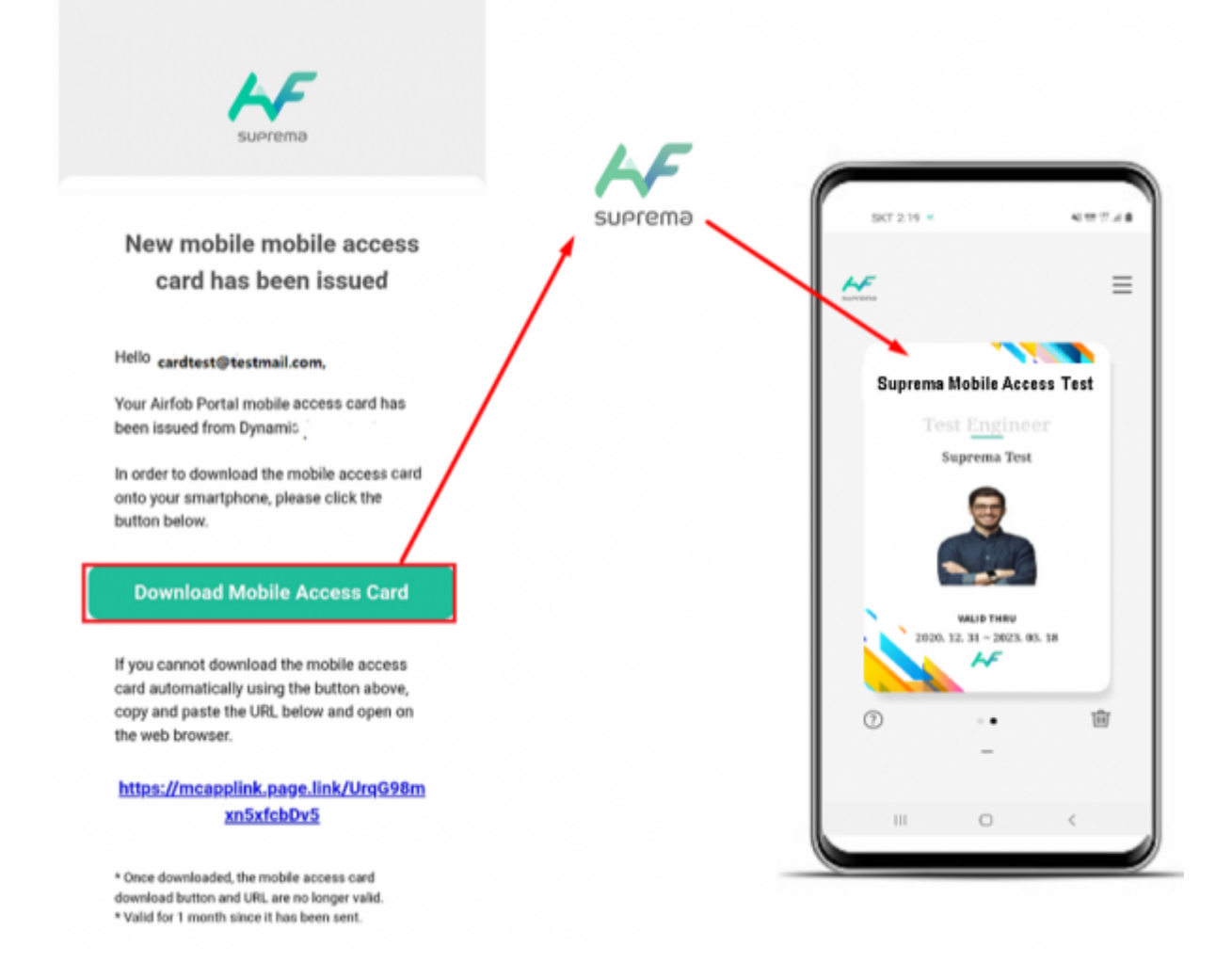

• Need to configure validity period for Mobile Access Card in Dynamic Site.

| Portal                             |   |   |           |                     |                                      |         |                           |             |
|------------------------------------|---|---|-----------|---------------------|--------------------------------------|---------|---------------------------|-------------|
| Current Site<br>Dynamic<br>& Users | × | ٩ | Search    |                     | 15 ~ ( 1 / 1                         | •       | Total Users: 1            |             |
|                                    |   |   | User Info |                     | ~                                    | Card ID | Valid Thru                | Card Status |
|                                    |   |   |           | ID<br>Name          | 198288<br>Suprema Mobile Access Test | 2       | Start 2020/12/31 - 14:14  | Activated   |
|                                    |   |   |           | Title<br>Department | Test Engineer<br>Suprema Test        |         | Expire 2023/03/18 - 14:14 |             |

7/7

Supports Dynamic Site Configuration

**Step 8**> Turn on the phone's NFC or BLE function and authenticate the Mobile Access Card to the device registered in **Step 3**. You can check the user authentication log in BioStar 2> Monitoring.

| o Real-time Log     |  |     |                |                               |  |                                     |            |              |
|---------------------|--|-----|----------------|-------------------------------|--|-------------------------------------|------------|--------------|
| Y Save Filter       |  |     |                |                               |  |                                     | II Pause 👱 | ·/ <b>b</b>  |
| Date                |  |     |                |                               |  | Event                               |            | View TNA Key |
| 2020/12/31 14:23:25 |  | 802 | BioLite N2 802 | 2(Suprema Mobile Access Test) |  | 1:1 authentication succeeded (Card) |            |              |
| 2020/12/31 14:23:20 |  | 802 | BioLite N2 802 | 2(Suprema Mobile Access Test) |  | 1:1 authentication succeeded (Card) |            |              |
| 2020/12/31 14:23:15 |  | 802 | BioLite N2 802 | 2(Suprema Mobile Access Test) |  | 1:1 authentication succeeded (Card) |            |              |
| 2020/12/31 14:22:56 |  | 802 | BioLite N2 802 | 2(Suprema Mobile Access Test) |  | 1:1 authentication succeeded (Card) |            |              |
| 2020/12/31 14:22:47 |  | 802 | BioLite N2 802 | 2(Suprema Mobile Access Test) |  | 1:1 authentication succeeded (Card) |            |              |

From: https://kb.supremainc.com/knowledge/ -

Permanent link: https://kb.supremainc.com/knowledge/doku.php?id=en:supports\_dynamic\_site\_configuration&rev=1610590150

Last update: 2021/01/14 11:09

2024/01/03 19:40